## ■Outlook 2013 メールBOX容量設定

※設定後に削除されたメールをサーバー側では元に戻すことはできませんのでご注意ください。

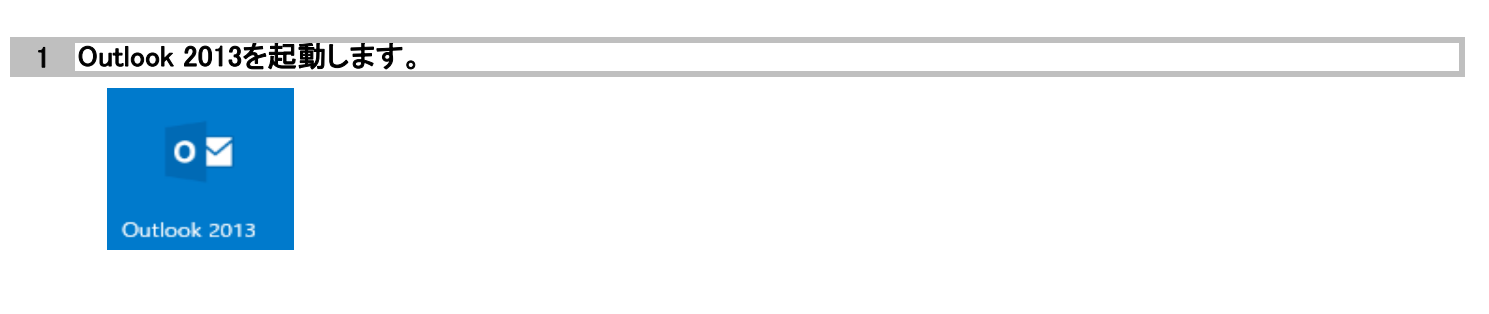

2 ツールバーの「ファイル」を選択します。

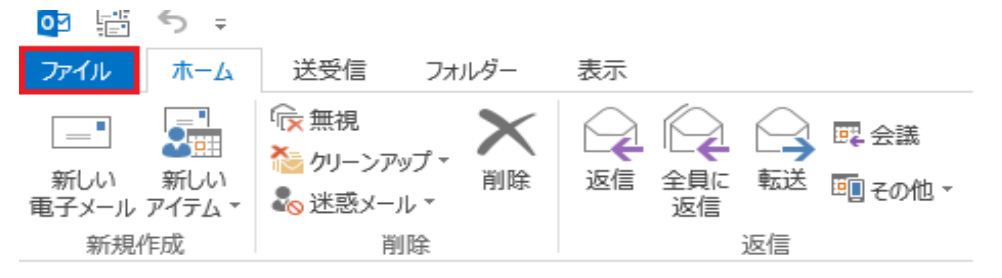

#### 3 「情報」タブ内の「アカウント設定」を選択して「アカウント設定(A)」をクリックします。

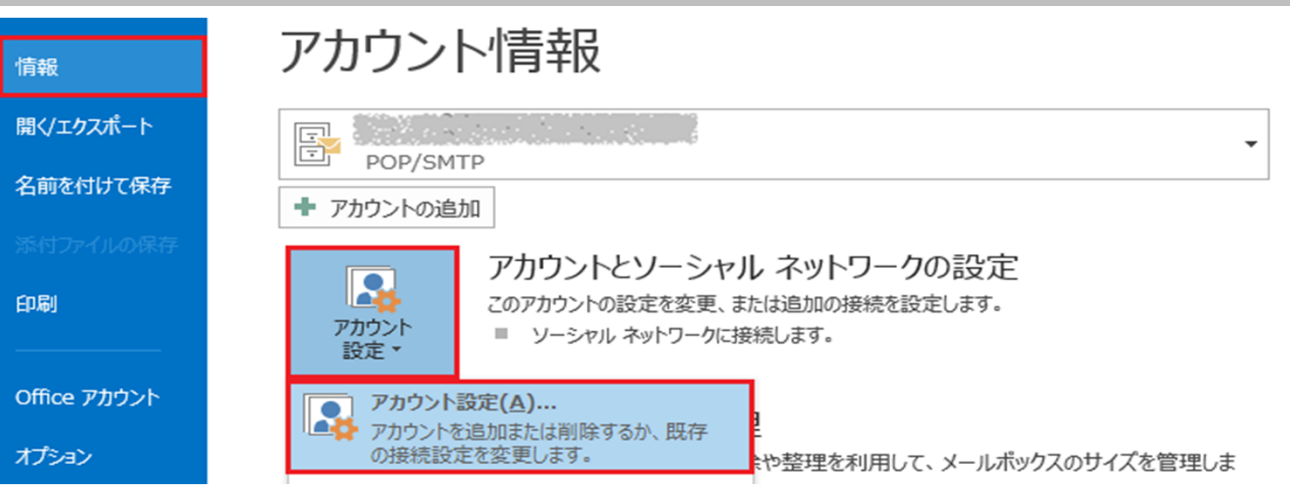

#### 4 「電子メール」タブ内のメールアドレスを選択して、「変更」をクリックします。

| アカウント設定                                    | ×                                    |
|--------------------------------------------|--------------------------------------|
| <b>電子メール アカウント</b><br>アカウントを追加または削除できます。また | 、アカウントを選択してその設定を変更できます。              |
| <b>電子メール</b> データファイル RSS フィード SI           | harePoint リスト インターネット予定表 公開予定表 アドレス帳 |
| ☆ 新規(N) 🎌 修復(R)                            | (A) ♥ 既定に設定(D) ¥ 削除(M) ● ●           |
| 名前                                         | 種類                                   |
| 🔮 メールアドレス                                  | POP/SMTP (送信で使用する既定のアカウント)           |

#### 5 右下の「詳細設定」をクリックします。

| ユーザー情報                |                         | アカウント設定のテスト                               |
|-----------------------|-------------------------|-------------------------------------------|
| 名前(Y):                | メールアドレス                 | アカウントをテストして、入力内容が正しいかどうかを確認することをお勧め       |
| 電子メール アドレス(E):        | メールアドレス                 | Ut9.                                      |
| サーバー情報                |                         | アカウント設定のテスト(T)                            |
| アカウントの種類(A):          | POP3                    |                                           |
| 受信メール サーバー(I):        | POP3サーバ                 | [☑] [次へ] をクリックしたらアカウント設定を自動的にテストする<br>(S) |
| 送信メール サーバー (SMTP)(O): | SMTPサーバ                 |                                           |
| メール サーバーへのログオン情報      |                         |                                           |
| アカウント名(U):            | メールアドレス                 |                                           |
| パスワード(P):             | パスワード                   |                                           |
|                       | マードを保存する(R)             |                                           |
| マメール サーバーがセキュリティでん    | R誰されたパスワード認証 (SPA) に対応し |                                           |

#### 6 「詳細設定」タブ内の配信をいずれかに設定して「OK」をクリックします。

| メールを受信後サーバーから削除する場合         | 7へ進んでください。 |  |
|-----------------------------|------------|--|
| メールを受信して一定期間経過後サーバーから削除する場合 | 8へ進んでください。 |  |

# 7 「サーバーにメッセージのコピーを置く」のチェックを外して、「OK」をクリックします。

| 全般 送信サーバー 詳細設定   サーバーのポート番号 受信サーバー (POP3)(I): 110 標準設定(D)   □ このサーバーは暗号化された接続 (SSL) が必要(E) 送信サーバー (SMTP)(O): 587   使用する暗号化接続の種類(C): なし 「   サーバーのタイムアウト(T) 「 「 |   |
|----------------------------------------------------------------------------------------------------|---|
| サーバーのポート番号<br>受信サーバー (POP3)(I): 110 標準設定(D)<br>□ このサーバーは暗号化された接続 (SSL) が必要(E)<br>送信サーバー (SMTP)(O): 587<br>使用する暗号化接続の種類(C): なし<br>サーバーのタイムアウト(T)               |   |
| 受信サーバー (POP3)(I): 110 標準設定(D)<br>このサーバーは暗号化された接続 (SSL) が必要(E)<br>送信サーバー (SMTP)(O): 587<br>使用する暗号化接続の種類(C): なし<br>サーバーのタイムアウト(T)                               |   |
| □ このサーバーは暗号化された接続 (SSL) が必要(E)<br>送信サーバー (SMTP)(O): 587<br>使用する暗号化接続の種類(C): なし<br>サーバーのタイムアウト(T)                                                              |   |
| 送信サーバー (SMTP)(O): 587<br>使用する暗号化接続の種類(C): なし<br>サーバーのタイムアウト(T)                                                                                                |   |
| 使用する暗号化接続の種類(C): なし<br>サーバーのタイムアウト(T)                                                                                                    | Y |
| サーバーのタイムアウト(T)                                                                                                    |   |
|                                                                                                    | - |
| 短い 長い 1分                                                                                                    |   |
|                                                                                                    | - |
| レサーバーにメッセージのコビーを置く(L)                                                                                                    |   |
|                                                                                                    |   |
|                                                                                                    |   |
|                                                                                                    |   |
|                                                                                                    |   |
|                                                                                                    |   |
| OK キャンセル                                                                                                    |   |

| (ンターネット電子メール設定              | ×       |  |
|-----------------------------|---------|--|
| 全般 送信サーバー 詳細設定              |         |  |
| サーバーのポート番号                  |         |  |
| 受信サーバー (POP3)(I): 110 標準設定( | D)      |  |
| □このサーバーは暗号化された接続 (SSL) が必要  | ξ(E)    |  |
| 送信サーバー (SMTP)(O): 587       |         |  |
| 使用する暗号化接続の種類(C): なし         | ~       |  |
| サーバーのタイムアウト(T)              |         |  |
| 短い 長い 1分                    |         |  |
| 配信                          |         |  |
| ✓ サーバーにメッセージのコピーを置く(L)      |         |  |
| ✓ サーバーから削除する(R) 14 → 日後     |         |  |
| □ [削除済みアイテム] から削除されたら、サーバー; | から削除(M) |  |
|                             |         |  |
|                             |         |  |
|                             |         |  |
|                             |         |  |

#### ※サーバー側では削除されたメールを元に戻すことはできませんのでご注意ください。

| 0 | 「<br>ケ<br>ケ<br>ム | ようし、 | い/51 : | キオ  |
|---|------------------|------|--------|-----|
| 9 | 「次へ」             | マンフ  | ソンしる   | あり。 |

| ユーザー情報                |                         | アカウント設定のテスト                           |
|-----------------------|-------------------------|---------------------------------------|
| 名前(Y):                | メールアドレス                 | アカウントをテストして、入力内容が正しいかどうかを確認することをお勧め   |
| 電子メール アドレス(E):        | メールアドレス                 | 0\$9.                                 |
| サーバー情報                |                         | アカウント設定のテスト(T)                        |
| アカウントの種類(A):          | POP3 ~                  |                                       |
| 受信メール サーバー(I):        | POP3サーバ                 | □[次へ]をクリックしたらアカワント設定を自動的にテスト9る<br>(S) |
| 送信メール サーバー (SMTP)(O): | SMTPサーバ                 |                                       |
| メール サーバーへのログオン情報      |                         |                                       |
| アカウント名(U):            | メールアドレス                 |                                       |
| パスワード(P):             | パスワード                   |                                       |
| マパス                   | ワードを保存する(R)             |                                       |
| □ メール サーバーがセキュリティで保   | W誰されたパスワード認証 (SPA) に対応し |                                       |

#### 10「すべて完了しました」と表示されたことを確認して「完了」をクリックします。

| アカウントの追加                                    | ×             |
|---------------------------------------------|---------------|
|                                             |               |
| すべて元子しました<br>アカウントのセットアップに必要な情報がすべて入力されました。 |               |
|                                             |               |
|                                             |               |
|                                             | 別のアカウントの追加(A) |
|                                             |               |
|                                             | < 戻る(B) 完了    |

### 11 以上で設定は終了です。